## HAL Lyon 1

# Créer votre IdHAL

## L'IdHAL = identifiant chercheur dans HAL

Ses avantages :

Identifier rapidement la liste de vos publications dans HAL

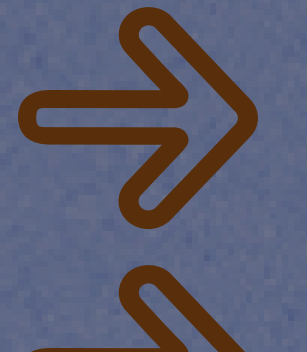

Vous différencier de vos homonymes

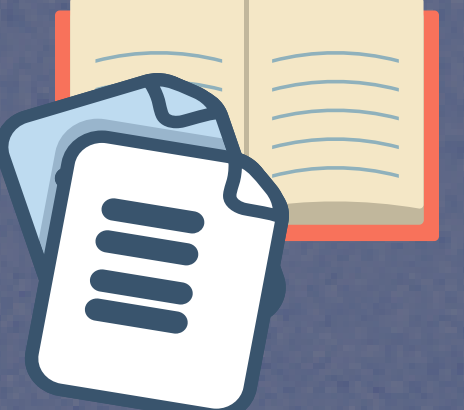

Rassembler toutes vos publications, quelles que soient les formes sous lesquelles votre nom a été saisi

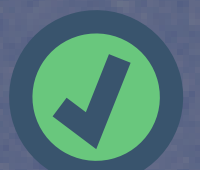

Créer et personnaliser votre CV HAL

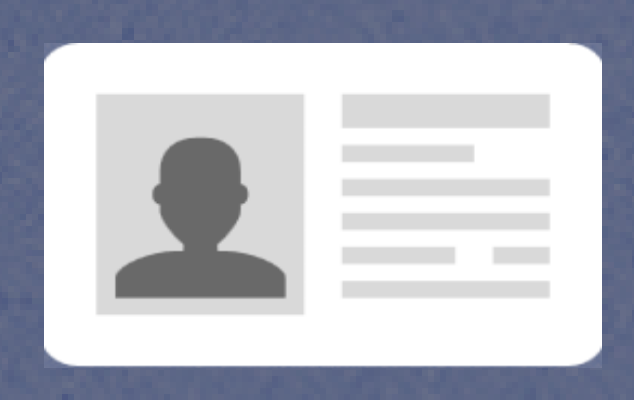

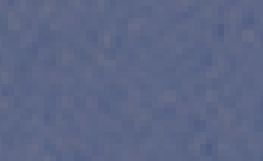

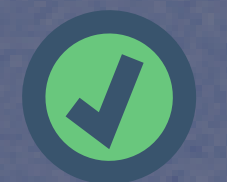

Simplifier la gestion de votre identité numérique chercheur

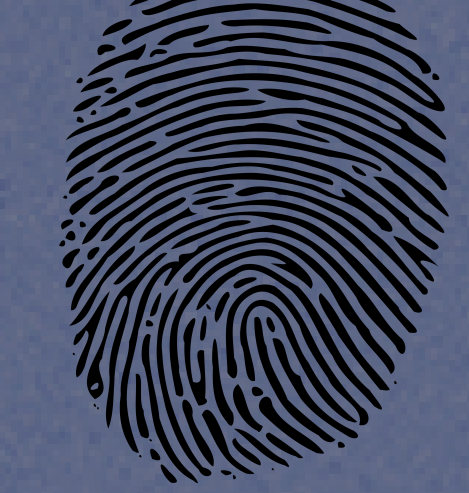

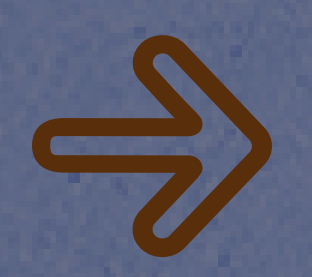

Associer votre compte Google Scholar, votre ID ORCID, l'URL de votre blog...

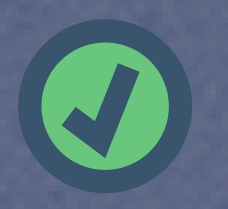

Exporter vos publications

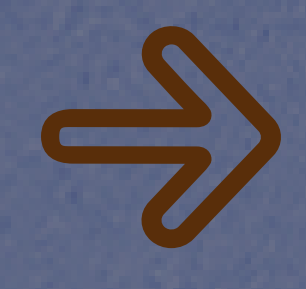

Alimenter un site web ou votre rapport CRAC, RIBAC...

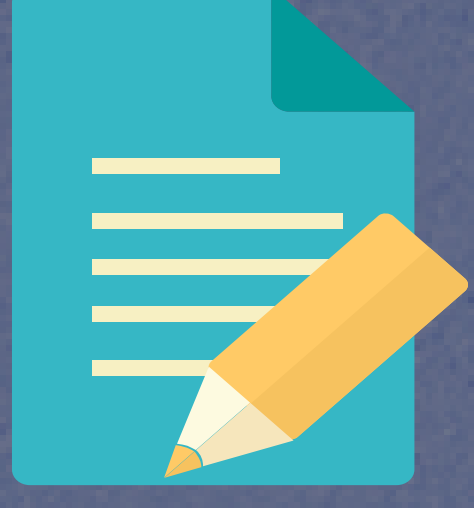

### **Comment créer votre IdHAL ?**

Connectez-vous à votre compte utilisateur HAL

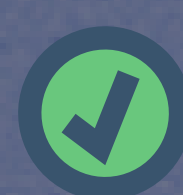

Depuis le bandeau bleu, cliquez sur "Mon IdHAL"

#### Choisissez votre IdHAL

Par défaut il est sous la forme prenom-nom mais vous pouvez choisir autre chose.

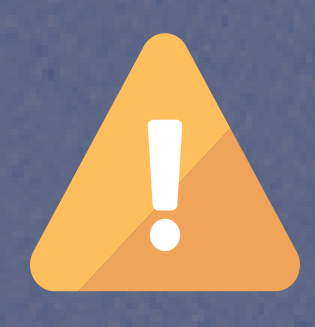

Une fois votre choix validé, vous ne pourrez plus le modifier

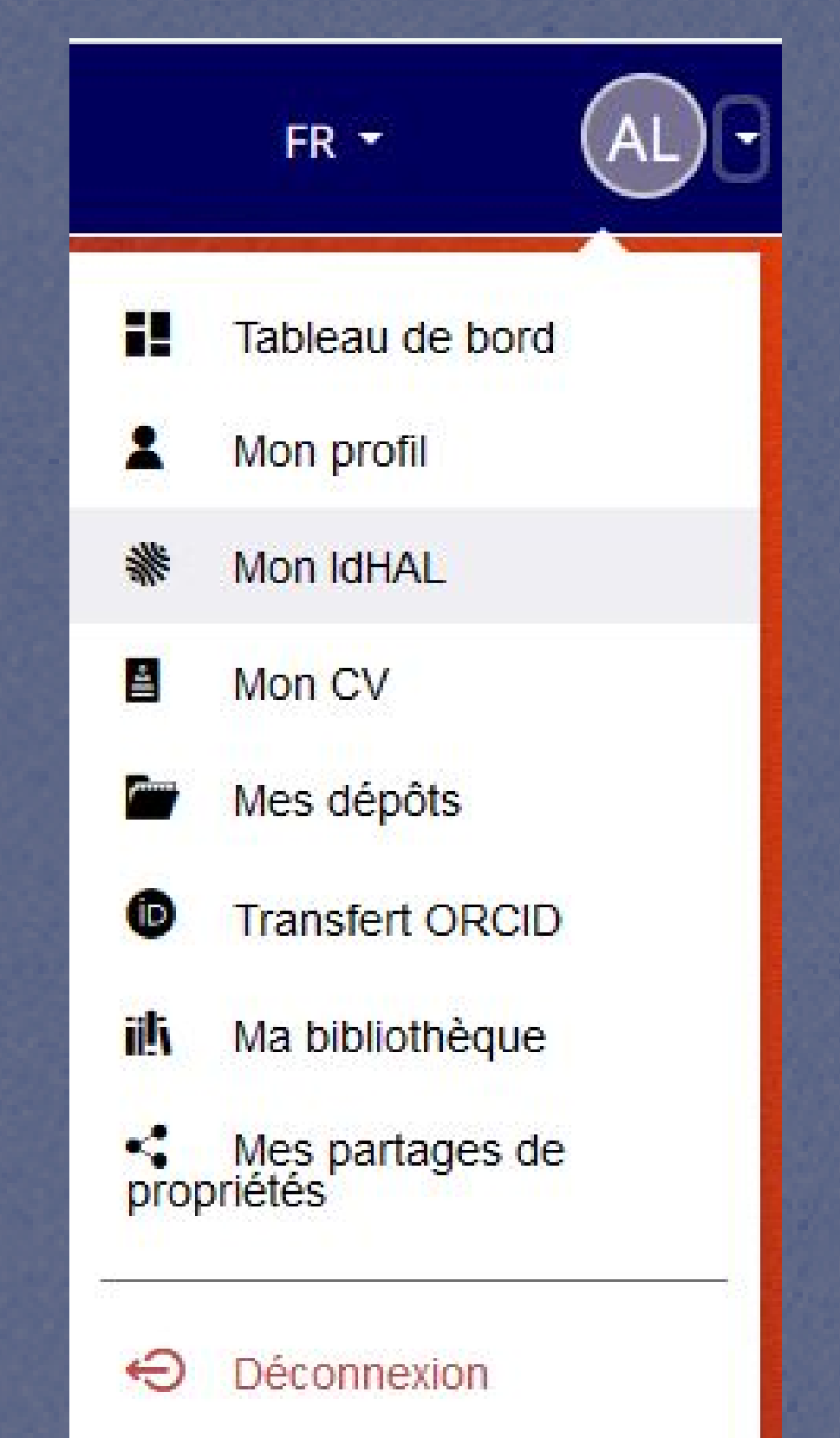

| * Champs requis<br>IdHAL *         | Attention, cet identifiant ne pourra plus être modifié par la suite |                                                                   |           |
|------------------------------------|---------------------------------------------------------------------|-------------------------------------------------------------------|-----------|
|                                    | prenom-nom                                                          |                                                                   |           |
| Autres identifiants<br>chercheur   | Alignez votre IdHAL avec vos autres identifiants chercheurs         |                                                                   |           |
|                                    | Arxiv -                                                             | ex: azeaze_q_2, check : https://arxiv.org/help/author_identifiers | + Ajouter |
| Sites internet et liens<br>sociaux | Ajoutez vos liens vers les réseaux sociaux                          |                                                                   |           |
|                                    | Twitter 🝷                                                           | ex: @johndoe                                                      | + Ajouter |

Indiquez vos autres identifiants chercheurs et les liens vers vos pages sur les réseaux sociaux

Ces éléments pourront apparaître dans votre CVHAL

ORCID Vous devez d'abord cliquer en bas sur le bouton "Enregistrer" pour voir apparaître le bouton de connexion à ORCID

Vos différentes formes auteurs (formes sous lesquelles votre nom apparaît dans les publications) sont automatiquement récupérées mais vous pouvez en ajouter ou en supprimer.

La "forme préférée" sera la forme proposée par défaut lors des dépôts dans HAL.

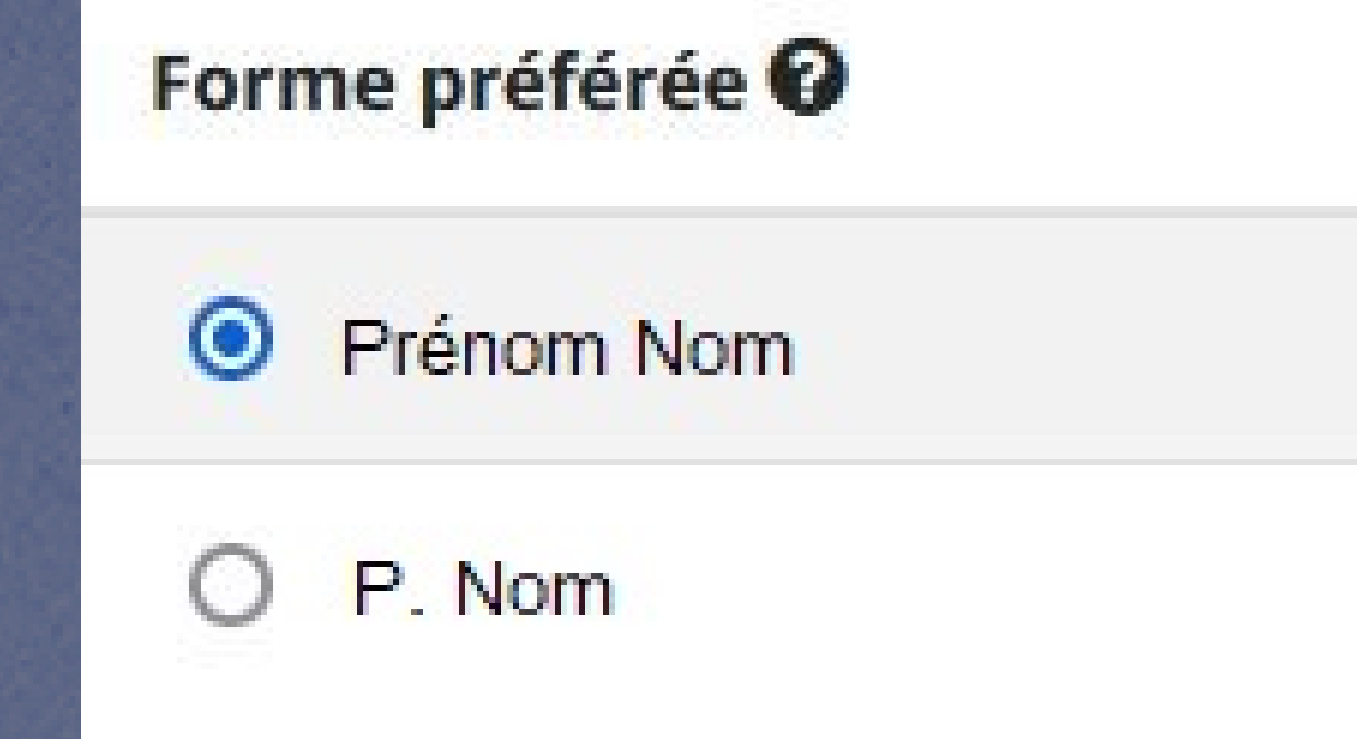

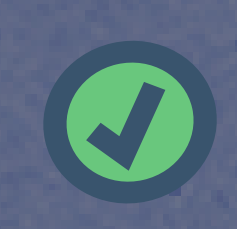

A l'étape suivante, cliquez sur **Voir les publications avec vos formes auteurs ?** 

Associez à votre IdHAL celles dont vous êtes bien auteur (attention aux homonymes !)

S'il manque des publications qui sont pourtant déposées dans HAL, dans la liste, utilisez le bouton

Q Rechercher

Par la suite, des publications déposées par des co-auteurs peuvent ne pas être correctement rattachées à votre IdHAL --> Vérifiez régulièrement votre IdHAL et rattachez les formes auteurs et les publications manquantes

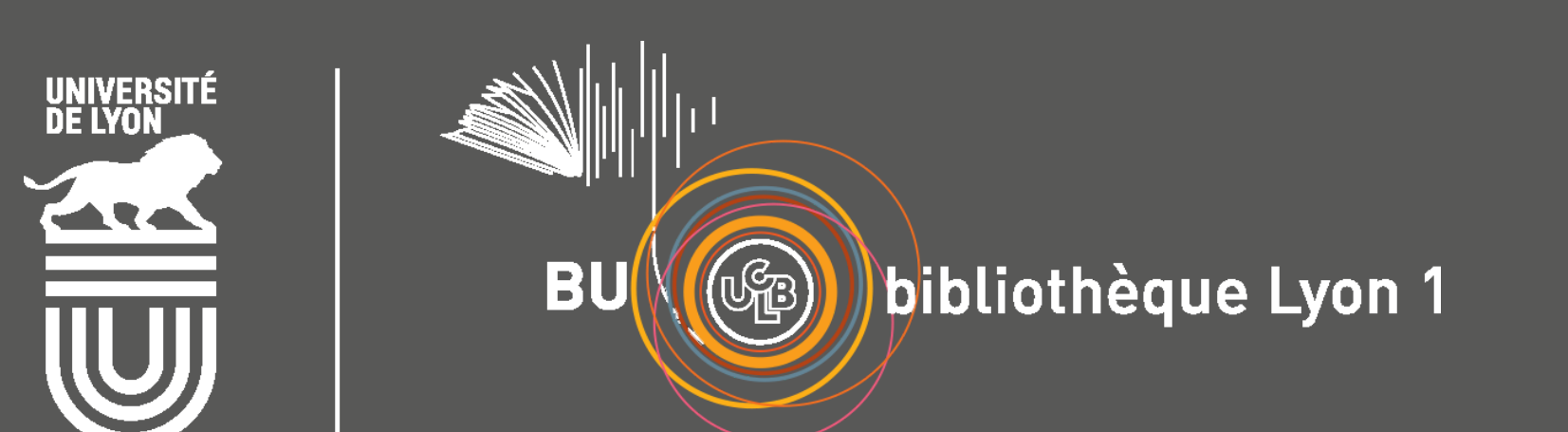

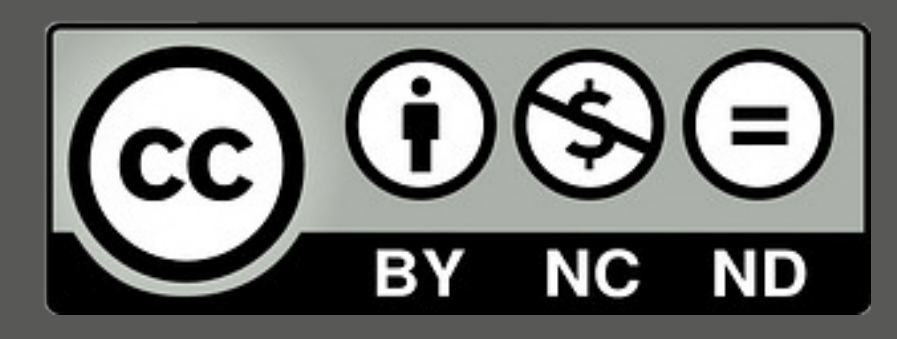